# ช่องทางการให้บริการข้อมูล (E-Service) หอสมุดกลาง สถาบันบัณฑิตพัฒนศิลป์

ในปัจจุบันช่องทางการให้บริการข้อมูล (E-Service) ของหอสมุดกลาง สถาบันบัณฑิตพัฒนศิลป์ มีทั้งหมด 5 ช่องทาง ได้แก่

**1. เว็บไซต์ https://elibrary.bpi.ac.th/** เป็นเว็บไซต์ห้องสมุดออนไลน์ของสถาบันบัณฑิตพัฒนศิลป์ และคณะ วิทยาลัย ทุกแห่งในสังกัดสถาบันบัณฑิตพัฒนศิลป์ ให้บริการสืบค้นหนังสือ สิ่งพิมพ์ต่อเนื่อง และ สิ่งพิมพ์ประเภทต่างๆ ภายในห้องสมุดของแต่ละแห่ง อีกทั้งยังให้บริการ e-book สำหรับสมาชิกอีกด้วย โดยสมาชิกไม่จำเป็นต้องเดินทางเข้าไปใช้บริการที่หอสมุดกลางของสถาบันฯ ก็สามารถเข้าสืบค้นข้อมูลต่างๆ ได้ทุกที่ ทุกเวลา

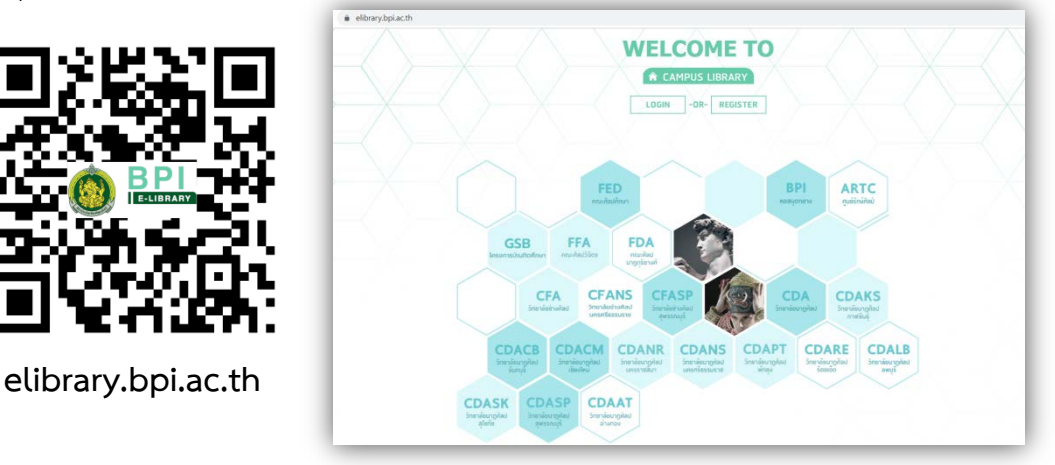

โดยการใช้งานเว็บไซต์ https://elibrary.bpi.ac.th/ จะประกอบด้วย

## 1.1. การสมัครสมาชิกด้วยตนเอง

1.1.1 เข้าเว็บไซต์ http://elibrary.bpi.ac.th/center/home และเลือก SIGN UP

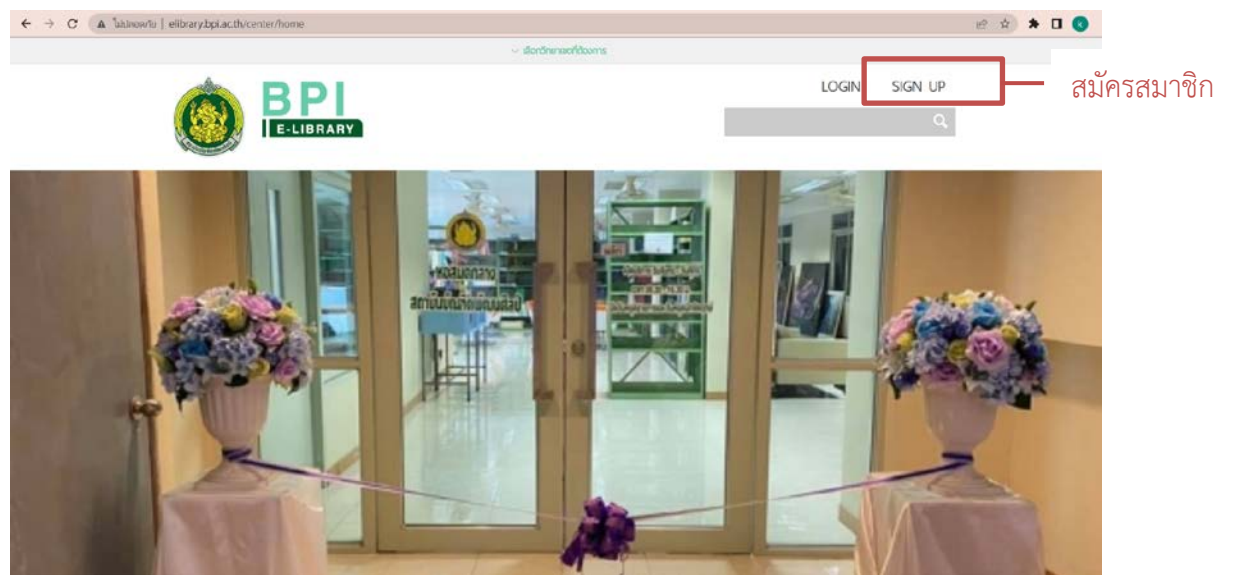

1.1.2. กรอกข้อมูลเพื่อสมัครสมาชิก ซึ่งข้อมูลประกอบด้วย อีเมล รหัสผ่าน ชื่อ-นามสกุล เพศ หมายเลขโทรศัพท์ สังกัด (หากต้องการใช้บริการห้องสมุดสาขาไหน ควรระบุสังกัดเป็นสาขานั้น) จากนั้น กรอก CAPTCHA ให้ถูกต้อง และกดยืนยันการสมัคร

| A MAIN ME          | SignUp                                                 |
|--------------------|--------------------------------------------------------|
| * Email            |                                                        |
| * Your Password    |                                                        |
| * Confirm Password | 4 -13 Charactor and allow only a-z, A-Z, 0-9 or - or _ |
| * First Name       |                                                        |
| Last Name          |                                                        |
| Gender             | e O<br>Female Male                                     |
| Phone              |                                                        |
| * สังกัด           | หอสมดกลาง สถาบันบัณฑิตพัฒนศิลป์ 🗸                      |
| * Captcha          | Click to renew image                                   |
|                    | SIGN UP CANCEL                                         |

1.1.3. ในขั้นตอนนี้ยังไม่ถือว่าการสมัครสมาชิกเสร็จสมบูรณ์ ระบบจะส่งอีเมลยืนยันการ สมัครสมาชิกไปที่อีเมลที่ระบุไว้ในขั้นตอนการสมัคร โปรดตรวจสอบอีเมลและทำตามขั้นตอนเพื่อเปิดใช้งาน บัญชีผู้ใช้ หากไม่ได้รับอีเมล หรือ ระบบแจ้งว่าไม่สามารถส่งอีเมลได้ ให้ติดต่อห้องสมุดสาขาที่ลงสังกัดไว้เพื่อ ขอเปิดการใช้งานบัญชีผู้ใช้ หรือ ติดต่อที่ facebook page : หอสมุดกลาง สถาบันบัณฑิตพัฒนศิลป์

| Dear centrallibraryofbpi@gmail.com [centrallibraryofbpi@gmail.com],                      |
|------------------------------------------------------------------------------------------|
| Thank you for signing up to BPI Bunditpatanasilpa Institute E-LIBRARY.                   |
| Use the information below to sign in at <u>BPI Bunditpatanasilpa Institute E-LIBRARY</u> |
| Email : <u>centrallibraryofbpi@gmail.com</u>                                             |
| Password เปิดใช้งานบัญชีผู้ใช้                                                           |
| For security reasons, Please change your password once you have logged in.               |
| Best regards,                                                                            |
| DET DUHUIQATAHASIIPA TIISUUUTE L-LIDKAKT                                                 |
| Email : <u>BPI</u>                                                                       |
| Website : <u>http://elibrary.bpi.ac.th/</u>                                              |

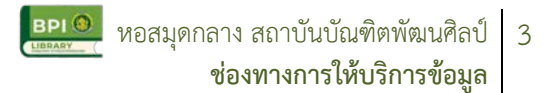

### 1.2. การสืบค้นข้อมูลบนระบบห้องสมุดอิเล็กทรอนิกส์ (e-library BPI)

1.2.1. เข้าเว็บไซต์ http://elibrary.bpi.ac.th/center/home

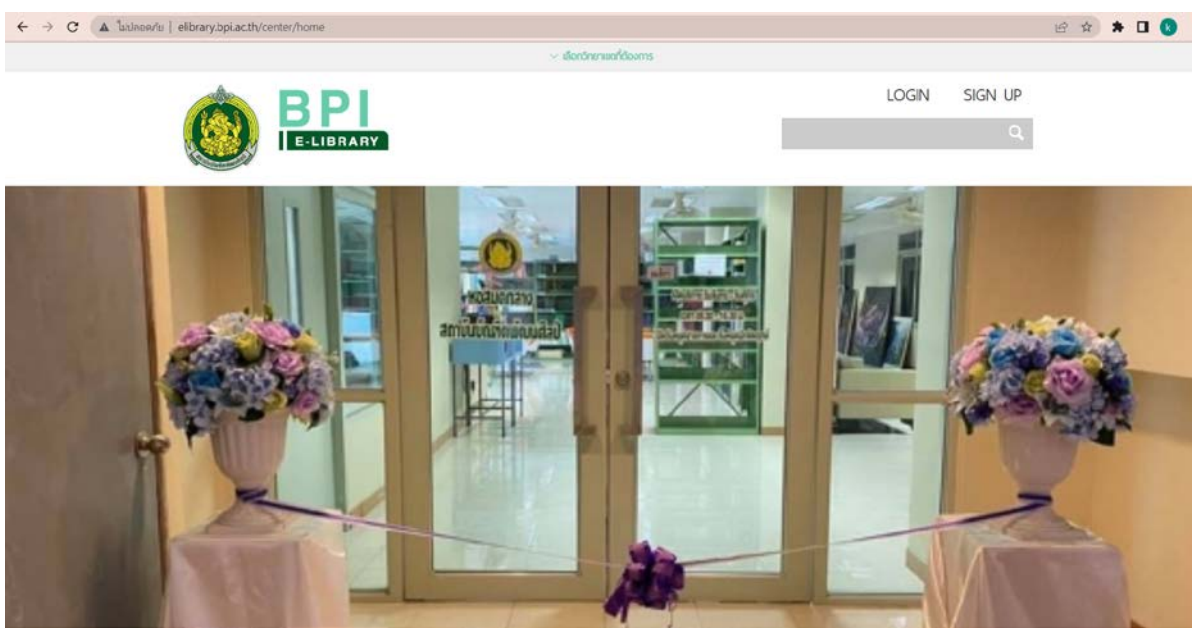

1.2.2. สามารถค้นหาได้โดยไม่ต้องเข้าสู่ระบบ และค้นหาโดยใช้คำค้นสั้น ๆ หรือคำเฉพาะที่
เกี่ยวกับเรื่อง ได้ที่ "ช่องค้นหา"

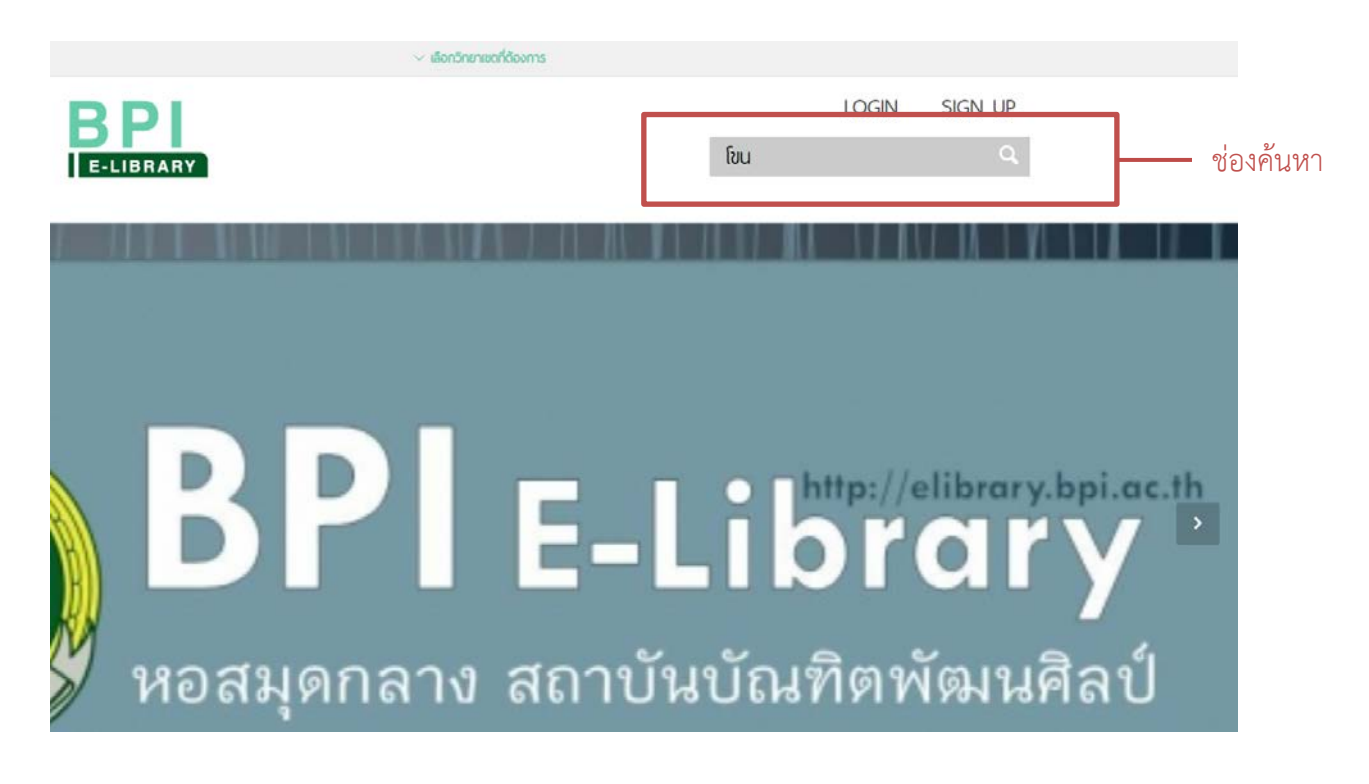

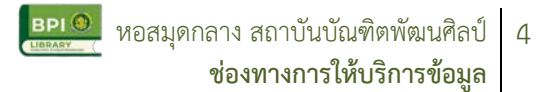

1.2.3. การแสดงผลการค้นหา

กรณีที่มีทรัพยากรสารสนเทศที่ตรงกับคำสำคัญที่ใช้ค้นหา ระบบจะแสดงผลจำนวน ทรัพยากรสารสนเทศที่มีให้บริการ รายชื่อทรัพยากรสารสนเทศ และหน้าปกทรัพยากรสารสนเทศที่พบ

#### ตัวอย่าง

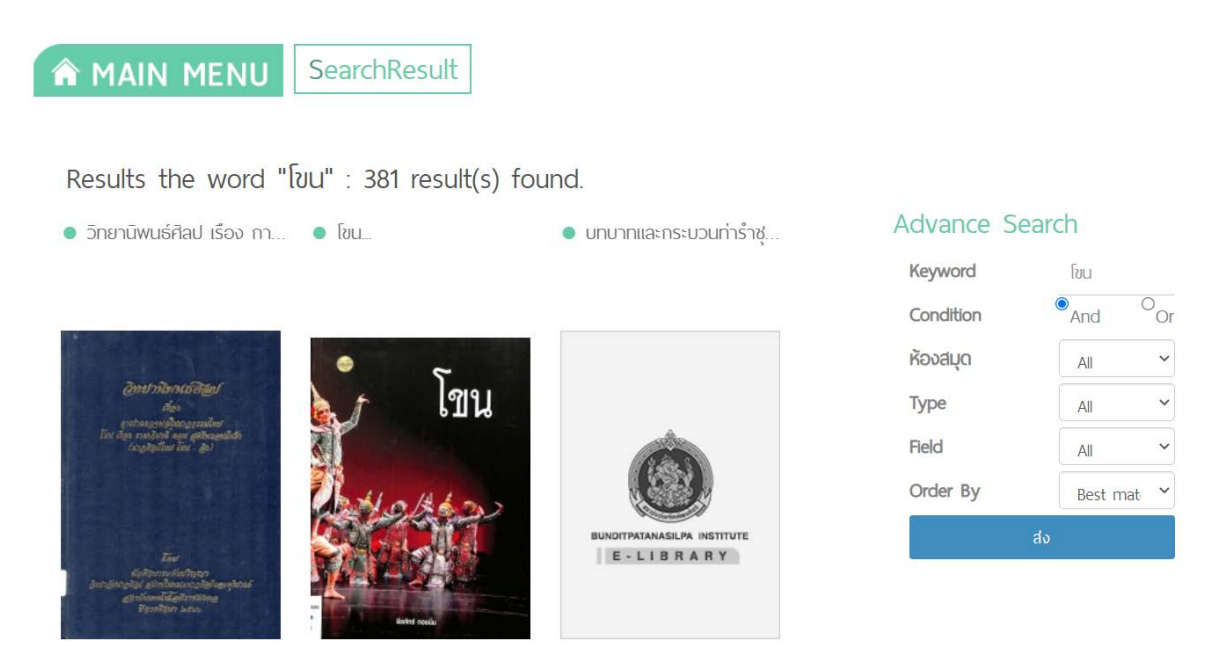

กรณีที่ไม่พบทรัพยากรสารสนเทศที่ตรงกับคำสำคัญที่ใช้ค้นหา ระบบจะแสดงผลว่ามีผลการค้นหา จำนวน 0 รายการที่พบ

ตัวอย่าง

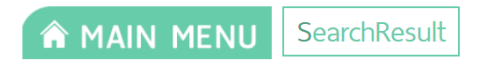

Results the word "ไม่มีเล่ม" : 0 result(s) found.

1.2.4. ในช่อง Advance Search ทางด้านขวาสามารถตั้งค่าการค้นหาแบบละเอียดได้ ดังนี้

1.2.4.1 Conditions คือ การเลือกหาคำสำคัญแบบมีเงื่อนไข And หรือ Or

And คือ การสั่งให้ค้นหาคำสำคัญ 2 คำ และต้องแสดงผลข้อมูลที่ต้องการทั้งหมด เท่านั้น หากมีแค่ 1 คำที่ตรง ระบบจะไม่แสดงผลการค้นหานั้น

Or คือ การสั่งให้ระบบค้นหาข้อมูลเพิ่มมากขึ้น โดยจะแสดงผลเมื่อค้นหาเจอ เพียงคำใดคำหนึ่ง ไม่จำเป็นต้องเจอคำทั้งหมดที่ค้นหา

| Keyword   | โขน     |      |
|-----------|---------|------|
| Condition | • And   | 0    |
| ห้องสมุด  | All     | ¥    |
| Туре      | All     | ~    |
| Field     | All     | ~    |
| Order By  | Best ma | at ~ |

1.2.4.2 ห้องสมุด คือ ผู้ใช้บริการสามารถเลือกให้ระบบค้นหาทรัพยากรสารสนเทศ

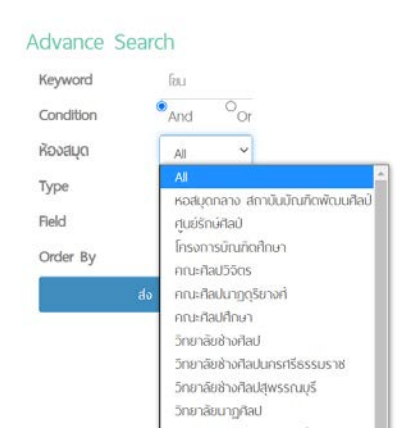

จากห้องสมุดที่ต้องการได้

1.2.4.3 Type คือ การเลือกประเภทของทรัพยากรสารสนเทศ สามารถกำหนดได้

ว่าต้องการหาทรัพยากรสารสนเทศประเภทใดเท่านั้น เช่น หนังสือ วารสาร หนังสืออิเล็กทรอนิกส์ วารสาร อิเล็กทรอนิกส์ สื่อสารสนเทศ แผ่นซีดี เป็นต้น

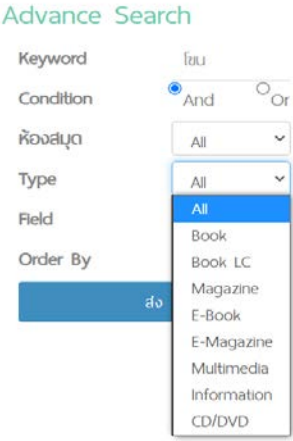

1.2.4.4 Field คือ การค้นหาจากข้อมูลใดของทรัพยากรนั้น เช่น คำสำคัญ ชื่อเรื่อง

ชื่อผู้แต่ง หัวเรื่อง เลขมาตรฐานหนังสือ ชื่อสำนักพิมพ์ เป็นต้น

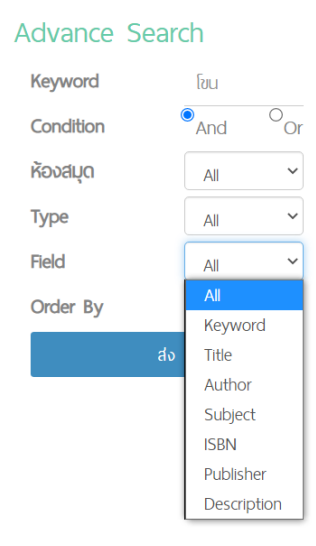

1.2.4.5 order by คือ การเรียงลำดับการแสดงผลการค้นหา เช่น เรียงจากสิ่งที่ตรง

กับคำสำคัญมากที่สุด เรียงจากวันที่ที่ใหม่กว่า เรียงจากวันที่ที่เก่ากว่า เรียงตามตัวอักษร เป็นต้น

#### Advance Search Keyword โขน And Oor Condition ห้องสมุด All ~ Туре All ~ Field ~ All Order By Best mat ~ Date (Newer) Date (Older) Name (A-Z) Name (Z-A)

1.2.5. เมื่อพบทรัพยากรสารสนเทศที่ต้องการแล้ว สามารถเลือกเพื่อเปิดดูข้อมูลเบื้องต้นของ ทรัพยากรสารสนเทศนั้นได้ โดยจะปรากฏข้อมูล ชื่อหนังสือ ชื่อผู้แต่ง ภาพหน้าปก เลขเรียกหนังสือ สถานที่พิมพ์ โรงพิมพ์ ปีที่พิมพ์ จำนวนหน้า ขนาดหนังสือ ส่วนประกอบของหนังสือ หมวดหมู่หนังสือ และห้องสมุดที่มี หนังสือเล่มนี้อยู่ และสถานะของหนังสือ นอกจากนี้ ยังสามารถเลือกดูข้อมูลการลงรายการทรัพยากร สารสนเทศ แบบ MARC21 ได้ที่หัวข้อ MARC Information ผู้ใช้บริการควรจำเลขเรียกหนังสือเพื่อใช้ค้นหา หนังสือที่ชั้นวางหนังสือที่ห้องสมุด

#### ตัวอย่าง

| MAIN MENU                                                                                                    | ( De RookDetail                                                                                                 |                                                 | MARC Information                                   |                                         |
|----------------------------------------------------------------------------------------------------|----------------------------------------------------------------------------------------------------|-------------------------------------------------|----------------------------------------------------|-----------------------------------------|
|                                                                                                    |                                                                                                    |                                                 | 020 a : เสชมาตรฐานหนังสือสากล<br>(ISBN)            | 9786165381291                           |
|                                                                                                    |                                                                                                    |                                                 | 020 c : Price (\$1/11)                             | 180                                     |
| Ju                                                                                                    |                                                                                                    |                                                 | 050 a : เลชเรียกหนังสือระบบ LC                     |                                         |
| กักร์ ทองนิม                                                                                                    |                                                                                                    |                                                 | 082 a : เสซเรียกหนังสือระบบตัวชี้<br>DC            | 793.3109593 68380                       |
|                                                                                                    |                                                                                                    |                                                 | 090 a : กำหนดเอง                                   |                                         |
| 0 6                                                                                                    |                                                                                                    |                                                 | 100 a : ชื่อมุกกลที่เป็นรายการ<br>หลัก             | Estiné nootku                           |
| <i>t</i> ไขน                                                                                                    | Call No. : 793 3109593 68388                                                                                    | Publisher : กรุงเทพฯ : โอเอส.พริ้นติ้ง เฮ้าส์ : | 110 a : รายการหลักชื่อหม่วยงาน/<br>มิติบุคกล       |                                         |
|                                                                                                    |                                                                                                    | 2555                                            | m a : รายการหลักชื่อการประชุม/                     |                                         |
|                                                                                                    | Published Date :                                                                                                | Category : 700 ศิลปและการบันเทิง                |                                                    |                                         |
| A second second s | Page : 98 หน้า : ภาพประกอบ ; 24 ชม.                                                                             | Rating : * * * * *                              | aðu                                                |                                         |
| 240/2620                                                                                                    | ห้องสมุด : หอสมดกลาง สถาบันบัณฑิตพัฒน                                                                           |                                                 | 245 a : 80500 (Title)                              | leu                                     |
| ALC: NOT THE OWNER OF                                                                                                    | ദ്വി                                                                                                    |                                                 | 246 a : Boisconfinancino                           |                                         |
| A CANADA DA                                                                                                    | HOL                                                                                                    |                                                 | 250 a : แจ้งการพับพ์ / ครึ่งที่<br>พันพ์ (Edition) |                                         |
| A Same A Man                                                                                                    | the second second second second second second second second second second second second second second second se |                                                 | 260 b : พัมพลักษณ์                                 | กรุงเทพฯ : โองอลเฟรินติ้ง เอ้าล์ : 2555 |
| Earlier County                                                                                                    | Barcode Title of Copy Status                                                                                    |                                                 | 300 a : ลักษณะกายกาพ                               | 98 หน้า : ภาพประกอบ ; 24 ชม.            |
|                                                                                                    |                                                                                                    |                                                 | 490 a : 8000                                       |                                         |
|                                                                                                    | CL000207 Dat On shelf                                                                                           | LOGIN                                           | 500 a : หมายเหตุทั่วไป                             |                                         |
|                                                                                                    | CLOUDOT IOU OIT STIEL                                                                                           | 0.00000000                                      | 502 a : หมายหญ้ายามีพบธ์                           |                                         |

#### 1.3. การจองทรัพยากรสารสนเทศ

1.3.1. เข้าเว็บไซต์ http://elibrary.bpi.ac.th/center/home และลงชื่อเพื่อเข้าสู่ระบบสมาชิก

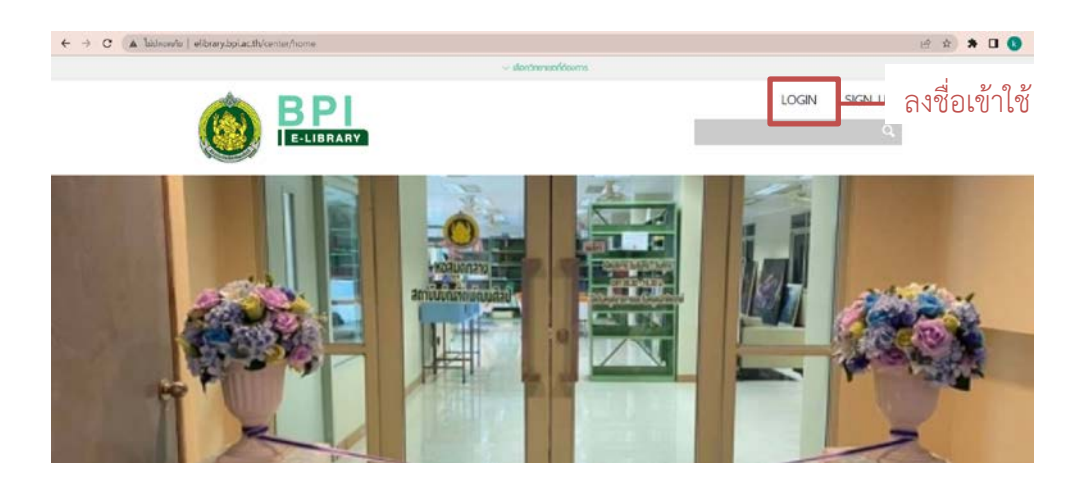

1.3.2. ค้นหาทรัพยากรที่ต้องการจอง เมื่อได้ทรัพยากรที่ต้องการจองแล้ว ให้เลือกที่

### RESERVE เพื่อจองทรัพยากรสารสนเทศ

ฮบแต้น ในสืบอีสาน งานศิลป์สองฝั่งโขง

| <mark>ระบบสามาร</mark> าช และส่วนสี่งเสียงร่างของสำนักสี่งเสียง | <b>Call No.</b> : 751.73 at | 3425                      | <b>Publisher</b> : กรุงเกษ | 1 : มติชน : 2548            |         |
|-----------------------------------------------------------------|-----------------------------|---------------------------|----------------------------|-----------------------------|---------|
| S A                                                             | Published Date :            |                           | Category : 700 Fla         | ปและการบันเทิง              |         |
| อบแต้มในสิมอีสาน                                                | Page: 286 KU1 : 1           | าาพประกอบ ; 20 ชม.        | Rating : ☆ ☆ ☆             | <b>合 合</b>                  |         |
| น้ำนสิถปิสองฝั่งโขง                                             | ห้องสมุด : หอสมุดก          | ลาง สถาบันบัณฑิตพัฒน      |                            |                             |         |
|                                                                 | ศิลป์                       |                           |                            |                             |         |
| 100 A 100                                                       | Barcode                     | Title of Copy             | Status                     |                             |         |
|                                                                 | CL000310 ອູບ                | แต้ม ในสิมอีสาน งานศิลป์ส | องฝั่งโขง On shelf         | RESERVE<br>No waiting list. | RESERVE |

1.3.3. เมื่อกดแล้ว ระบบจะแจ้งว่า..ได้จองทรัพยากรนี้เรียบร้อยแล้ว ผู้จองต้องติดต่อ

ห้องสมุดสาขาที่ทำการจองภายในระยะเวลาสามวันทำการ หากไม่ติดต่อภายในเวลาที่กำหนด การจองจะถูก ยกเลิกอัตโนมัติ

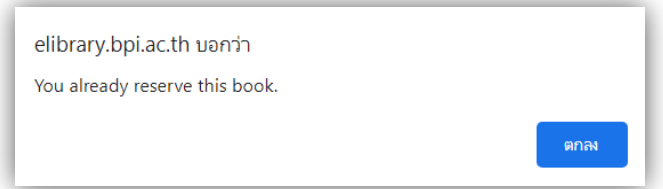

1.3.4. กรณีที่ทรัพยากรที่ต้องการไม่แสดงปุ่ม RESERVE แสดงว่าทรัพยากรสารสนเทศ รายการนั้น ไม่สามารถจองได้ ผู้ใช้บริการสามารถติดต่อที่ห้องสมุดที่เป็นเจ้าของทรัพยากรนั้นๆ ได้โดยตรง

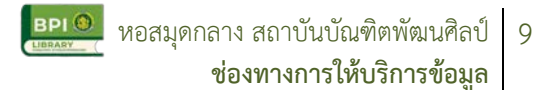

### 1.4. การใช้สื่ออิเล็กทรอนิกส์

1.4.1. เข้าเว็บไซต์ http://elibrary.bpi.ac.th/center/home และลงชื่อเพื่อเข้าสู่ระบบสมาชิก

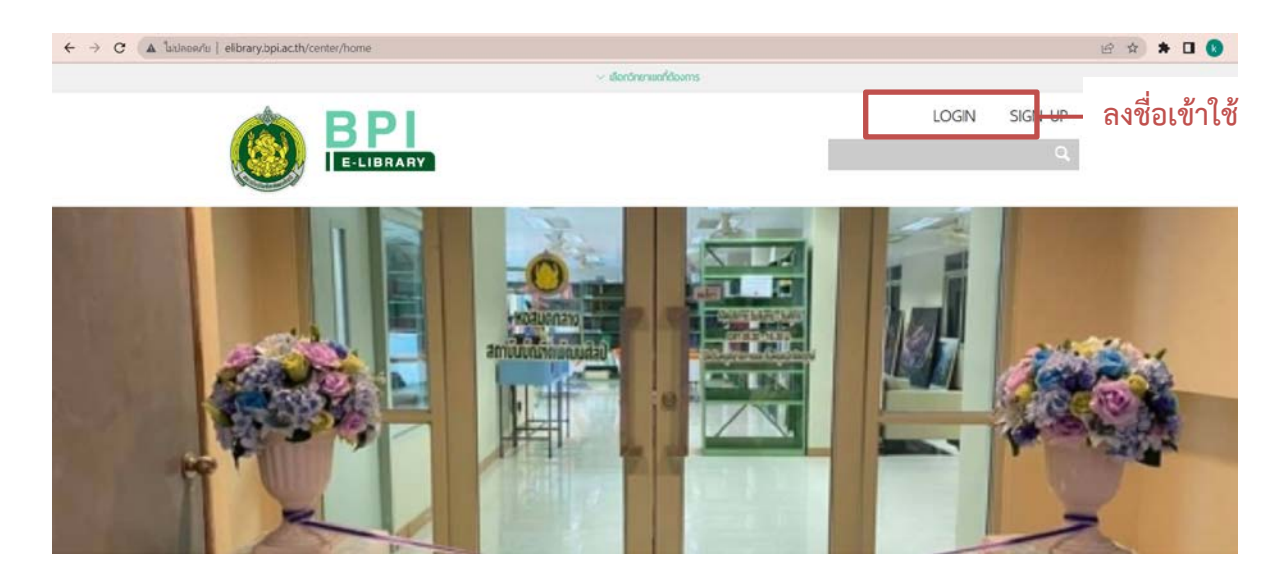

1.4.2. ค้นหาหนังสือหรือวารสารที่ต้องการอ่าน โดยสามารถค้นหาจากช่องค้นหา หรือหา จากหมวดหนังสืออิเล็กทรอนิกส์ที่หน้าแรกได้

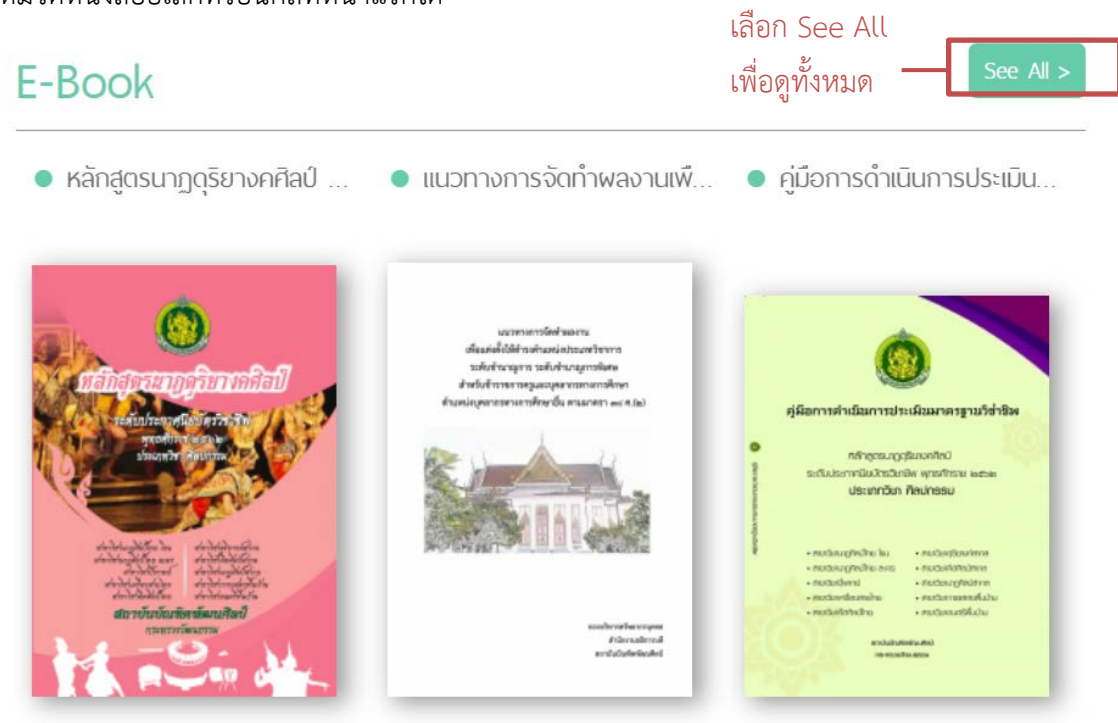

1.4.3. ในหน้ารายการหนังสืออิเล็กทรอนิกส์ จะปรากฏชื่อหนังสือและหน้าปกของหนังสือ ผู้ใช้บริการสามารถเลือกค้นหาแบบละเอียดได้ โดยการเลือกดูตามหมวดหนังสือ หรือตั้งค่าให้แสดงผลรายการ หนังสือตามที่ต้องการ

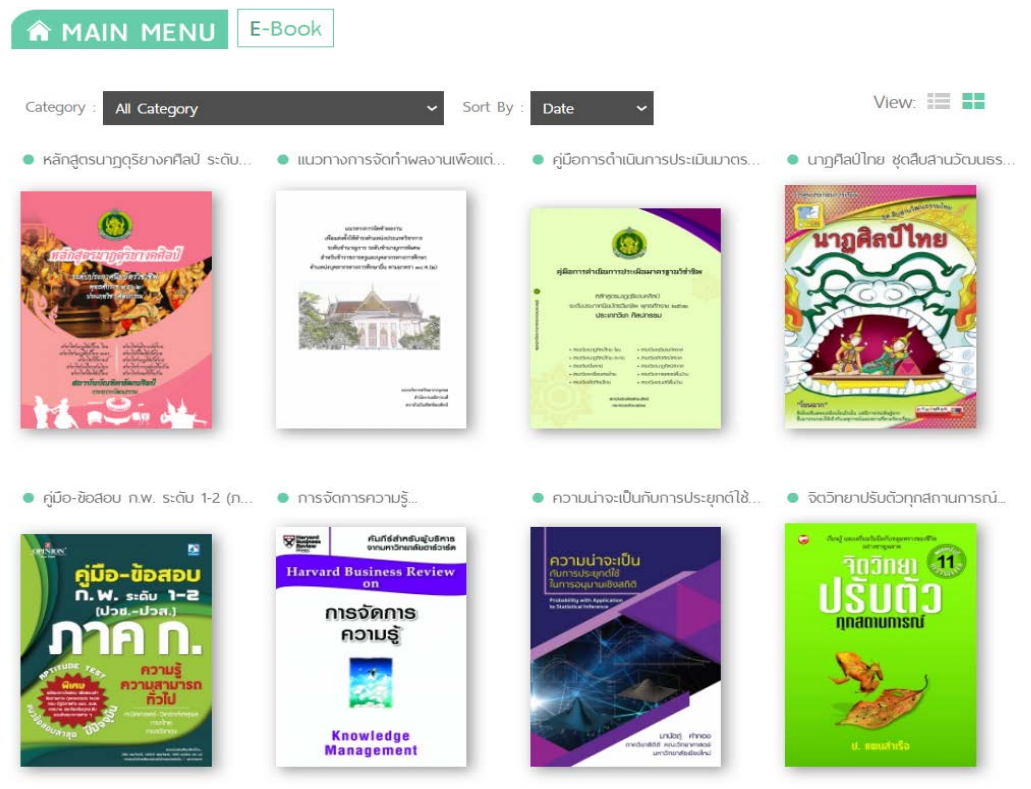

1.4.4. เมื่อได้หนังสือที่ต้องการอ่านแล้ว สามารถกดเข้าไปดูข้อมูลของหนังสือได้ ระบบจะ แสดงผลข้อมูลต่างๆของหนังสือ เช่น ชื่อหนังสือ ชื่อผู้แต่ง จำนวนหน้า และจำนวนเล่มของหนังสือที่สามารถ อ่านได้

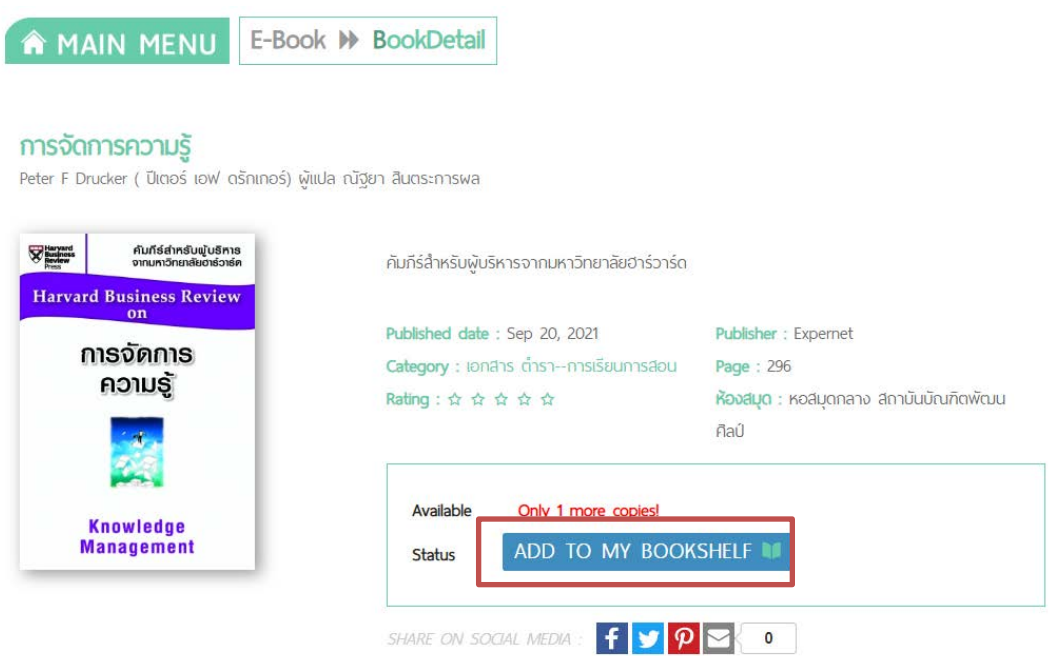

หากต้องการอ่าน ให้กดที่ ADD TO MY BOOKSHELF เพื่อยืมหนังสืออิเล็กทรอนิกส์ โดย ระบบจะกำหนดวันยืมเล่มละ 3-7 วัน แล้วแต่ประเภทของหนังสือ เมื่อครบกำหนด หนังสือจะถูกนำออกจาก ชั้นหนังสือของผู้ใช้บริการโดยอัตโนมัติ

้ - กรณีที่เป็นหนังสือลิขสิทธิ์ จะมีจำนวนเล่มที่สามารถอ่านได้จำกัด หากขณะนั้นมีผู้ใช้บริการ ท่านอื่นยืมอยู่ เล่มนั้นจะไม่สามารถยืมได้ ต้องรอให้ท่านอื่นคืน หรือรอให้ครบกำหนดการยืมก่อน จึงจะสามารถ ยืมต่อได้

 กรณีที่เป็นหนังสืออิเล็กทรอนิกส์ที่เป็นลิขสิทธิ์ของสถาบันบัณฑิตพัฒนศิลป์ จะไม่มีกำหนด จำนวนเล่มที่สามารถอ่านได้ และไม่จำกัดจำนวนวันที่ยืม

1.4.5. เมื่อกดเข้าชั้นเรียบร้อยแล้ว จะปรากฏ ปุ่ม READ THIS BOOK ผู้ใช้บริการสามารถ

กดเพื่ออ่านหนังสือได้ทันที

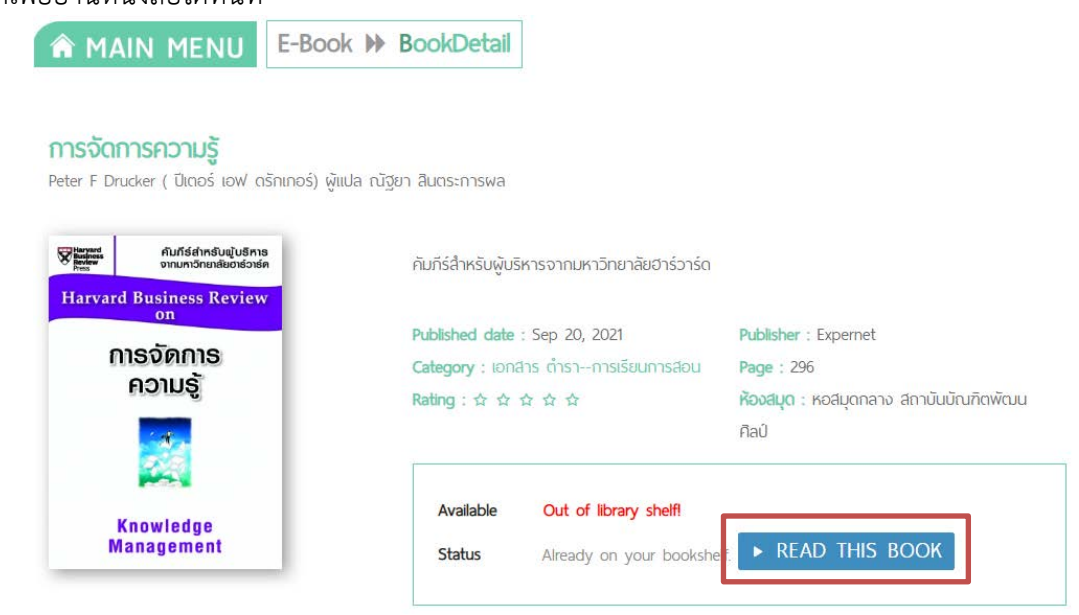

#### ตัวอย่าง

| Harvard "ถิ่นก็ร่สำหรับพับริหาร"                                                                                                    |                                                                                      |      |
|----------------------------------------------------------------------------------------------------|--------------------------------------------------------------------------------------|------|
| Review จากมหาวิทยาสัยอาธ์วาร์ด                                                                                                    |                                                                                      | 7734 |
| Piess                                                                                                    | ສາຣບັດງ                                                                              |      |
| HARVARD BUSINESS REVIEW                                                                                                    | บทที่ 1 อุบัติการณ์ขององศ์กรยุคใหม่<br>PETER F. DRUCKER                              |      |
| พนังสือชุด " <i>คัมภีร์ส่าหรับผู้บริหาร</i> " เล่มนี้เป็นแหล่งรวม                                                                                                    | บทที่ 2 องศ์กระห่งการสร้างความรู้<br>เห็มเสด NONAKA                                  | 3    |
| วากฐานความรูขางตานการบรทางจากคณาจารขณฑจมทางทยาดข<br>กร่าวร้อและมัทรงคณามี รวมถึงผู้ที่ควศาณที่เพื่อบทร้อมด้วยประสบ                                                                                                    | อ เกลี่ยวธอเควาหวู้ (Spiral of Knowledge)                                            | 14   |
| ธารราคมแองชาวสุดมุฒา รามองชุมของรามุแททยบารอมครายราชบ<br>การมิในน้ำแห่งๆ ที่ได้ทำการที่สุดหาวริชัยและกลักมารองออกมาเป็น<br>ผลงานวิชาการที่มีเน็ตทางไหญ่การฝ่างและมีกรึ่ง จนกลายเป็นวิทยาการที่<br>ผู้บริหารและผู้น่าองศ์กรโนหูกภายส่วนเล้านได้การขอมรับ ไม้ร่วยระบิน<br>ภาคฎาถึง การผู้รู้ใจการที่จนตระกิจการกรีศการให้รูดฯ                                                                                                    | D การพัฒนารูปแบบความศึกโดยเริ่มผันจาก<br>การอุปหาอุปโมย                              | 4    |
|                                                                                                    | © การเปลี่ยนความสับสแอลหม่านให้กลายเป็น<br>แหวคิด การบริหารองค์กรแห่งการสร้างความรู้ | 5    |
| บทความที่มีคุณค่าในหนังสือชุดนี้ มีผู้ดีคลามอย่างแพร่หลาย                                                                                                    | มทที่ 3 การสร้างองค์กระหง่งการเรียนรู้<br>DAVID A. GARVIN                            | 6    |
| ปทั่วโลก เพราะสามารถนำไปใช้ในการพัฒนากรอบความคิดโหม่                                                                                                    | อ ความหมาย การบริหารจัดการ และการวัดแล                                               | 7    |
| และแนวทางการบริหารจัดการไหม่ๆ รวมถึงแนวทางการปฏิบัติที่เป็น                                                                                                    | อ องค์กรแห่งการเรียนรู้คืออะไร                                                       | 7    |
| ลิศ เพื่อให้เกิดความสามารถในการแข่งขันได้อย่างยังยืนในโดกที่ทุก                                                                                                    | อ รากฐานขององค์กรแห่งการเรียนรู้                                                     | 7    |
| Remandary และ เปิดขางว่าต่างว่า                                                                                                    | 🗢 การวัดแลการเรียนรู้                                                                | 10   |
| ทันโลกทันการแข่งชันและก้าวไปสู่ความสำเว็จ คือ วัตถุ                                                                                                    | ซึ่งแรกของการสร้างองศักรแท่งการเรียนรู้                                              | 11   |
| ารรณ์ในด้านต่ำงาร ที่ได้ทำการสึกษาวิจัยขณะสองดังการของของมาเป็น<br>มองามริวการที่ดีเฉียารเลียงในและอังก็รั้ย จนกอายเป็นวิทยาการที่<br>ผู้ข้างขามอยู่ไปสงกับในทุกภาศข้านสมให้การของเข้า ไม่ว่าจะเป็น<br>กาตถูงกิจ ภาครัฐวิสาทกิจ และภาคการศึกษาอื่นสูง<br>บทความที่มีคุณค่าในหน้าอื่อชุดนี้ มีผู้สืดตามอย่างแหร่งคราย<br>แปร้วโด เกราะสามารถนำไปใช้ในการที่สนการขณะรามคิดใหม่<br>ไปร้าโด เกราะสามารถนำไปใช้โนการที่สนการขณะรายคิดใหม่<br>เสีย เชื่อให้เกิดความตามารถในการส่งข้านให้อย่างยิ่งยันในโดกที่ทุก<br>ด้อยแนวที่สายวิบัยชีมเปิดข้างราหวัง<br>หันโดกทันการแข่งชันและกำวาปปฏ่ความสำเร็จ คือ วัตถุ<br>ประสงส์หลักณะคุณค่าของหนังสือชุดนี้ | บทที่ 4 สอนคนเก่งให้รู้วิธีที่จะเรียนรู้<br>CHRS ARGYRS                              | 11   |
|                                                                                                    | อิสิ่งที่ที่ปรึกษาเฉพาะสำหเท้าเพื่อหลีกเลี่ยงการเรียนรู้                             | 12   |
|                                                                                                    | การให้เหตุผลเข้าข้างตัวเองและวังวนหายนะ                                              | 12   |
|                                                                                                    | ⇒ เรียนรู้วีซีที่จะให้เหตุผลอย่างสร้างสรรค์                                          | 13   |

1.4.6. เมื่อใช้หนังสือเสร็จแล้ว ผู้ใช้บริการสามารถกดคืนหนังสือได้โดยการ เข้าไปที่ MY SHELF และกดรูปถังขยะที่หน้าปกหนังสือเพื่อลบออกจากชั้นหนังสือ หรือรอให้ครบระยะเวลาการยืมหนังสือบนชั้นจะ หายไปอัตโนมัติ

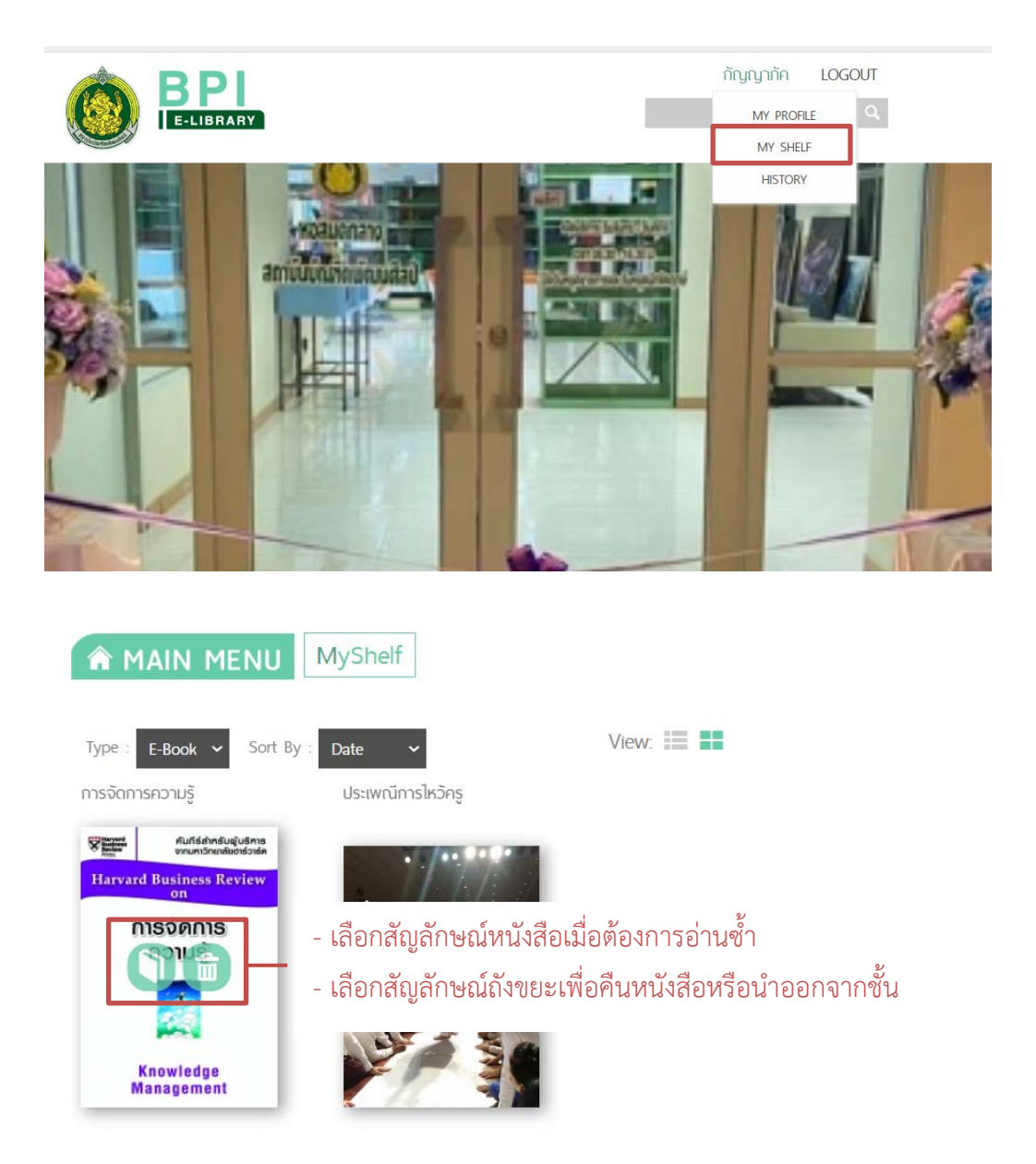

## 1.5. การยืมทรัพยากรสารสนเทศที่หอสมุดกลาง สบศ.

 1.5.1. ค้นหาหนังสือที่ต้องการยืมผ่านทางระบบห้องสมุดอิเล็กทรอนิกส์ จดจำเลขเรียก หนังสือและหาหนังสือที่ชั้นวางหนังสือตามเลขเรียกหนังสือ

มาตรฐานการลงรายการทรัพยากรสารสนเทศดิจิทัลของหอสมุดแห่งชาติ

| ัง<br>มาตรฐานการลงรายการ<br>ทรัพยาทรสารสนเทศดิจิทัล<br>ของหอสมุดแห่งชาติ | Call No. : 025.<br>Published Dato<br>Page : 161 Ků<br>Řovály0 : Koa<br>říaů | 344 ศธ99 เลขเรียกหนัง<br>e :                                   | รี้ยกหนังสือ เ∶กรมสิลปากร : 2564<br>category : บบบ เบเปเฉล้ด<br>Rating : ☆ ☆ ☆ ☆ ☆ |                             |  |
|--------------------------------------------------------------------------|-----------------------------------------------------------------------------|----------------------------------------------------------------|------------------------------------------------------------------------------------|-----------------------------|--|
|                                                                          | Barcode                                                                     | Title of Copy                                                  | Status                                                                             |                             |  |
|                                                                          | CL000256                                                                    | มาตรฐานการลงรายการทรัพยากรสารสนแทค<br>ดิจิทัลของหอสมุดแห่งชาติ | l On<br>shelf                                                                      | RESERVE<br>No waiting list. |  |

 1.5.2. เมื่อได้หนังสือแล้ว ให้แสดงบัตรนักเรียน นักศึกษา บัตรประจำตัวประชาชน บัตรข้าราชการ หรือบัตรที่ทางราชการออกให้โดยระบุเลขประจำตัวประชาชน พร้อมแจ้งข้อมูลสมาชิก เพื่อยืนยันตัวตนแก่ เจ้าหน้าที่

| earch user                                                                                                  |       |        |   | เจ้าหบ้าที่จะค้า  | มหาและตราจ:                                         | สลาเข้ลาเล      |
|----------------------------------------------------------------------------------------------------|-------|--------|---|-------------------|-----------------------------------------------------|-----------------|
| กัญญาภัค                                                                                                    |       |        | Q | 60 17160 17100111 | 6 VI 166610 VI d d UI                               | លបបបង្កតា       |
| 🔿 Member ID 🔿 Email 💿 Firstname 🔿 Lastname 🔿 Phone                                                          |       |        |   | ของผู้ใช้บริการ   |                                                     |                 |
| โญญาภัค (ทดลองระบา                                                                                          | 1)    |        |   |                   |                                                     |                 |
| ngigrinn (MRBadseuu)<br>User Code: 000673 Gender: Female<br>Email: bobteoyy@gmail.com Department:-<br>Tel:- |       |        |   |                   | Status : <b>Active</b><br>User role : <b>Member</b> |                 |
| reserved item by this                                                                                       | suser |        |   | 0                 | Received Status                                     | Anneous Chatur  |
| Barcode                                                                                                    |       | little |   | Reserved Date     | Neserveu status                                     | Approval status |

1.5.3. เจ้าหน้าที่จะดำเนินการลงรายการยืมหนังสือ และกำหนดวันครบกำหนดส่งหนังสือ โดย ประทับวันที่ครบกำหนดส่งไว้ที่หน้าปกหลัง และแจ้งจำนวนทรัพยากรสารสนเทศที่ยืม และวันกำหนดส่งแก่ ผู้ใช้บริการ

| On going circula                       | tion                                  |                                                                                                    |                               | Borrowed     |                                                                |                |              |   |
|----------------------------------------|---------------------------------------|----------------------------------------------------------------------------------------------------|-------------------------------|--------------|----------------------------------------------------------------|----------------|--------------|---|
| Total Fee                              | 0                                     |                                                                                                    |                               | Show: 25     | ✓ entries                                                      |                |              |   |
| Paid                                   | 0                                     |                                                                                                    |                               | Barcode      | Title                                                          | Borrowing Date | Due Date     |   |
| Change                                 | 0                                     |                                                                                                    |                               | CL000256     | มาตรฐานการลงรายการทรัพยากร<br>สารสนเทศดีจิทัลของหอสมุดแห่งชาติ | 2022-02-14     | 2022-02-21   |   |
| Confirm Cle                            | ar                                    |                                                                                                    |                               | Showing 1 to | 1 of 1 entries                                                 |                |              | 1 |
| Search In : 🛞 Boo<br>Search By : 💌 Bar | ok () Magazine () (<br>rcode () Title | בעסים:                                                                                                    |                               |              |                                                                |                |              |   |
| Product barcod                         | e                                     |                                                                                                    | C                             |              | เมื่อทำรายการ                                                  | รยื่มเรียเ     | เร้อย        |   |
|                                        |                                       |                                                                                                    |                               |              | จะปรากภข้อมส                                                   | าการยืมเ       | ี่กี่ช่องนี้ |   |
|                                        |                                       |                                                                                                    | <u>วันถ้</u><br>1.3 S.A. 2564 | าหนดส่ง      | ารประทับวับถ้าห                                                | นดส่า          |              |   |
|                                        |                                       | and the second second s |                               |              | 1909010981111                                                  | LOPIGIN        |              |   |
|                                        |                                       |                                                                                                    |                               |              |                                                                | 1              |              |   |
|                                        |                                       |                                                                                                    |                               | State Styl   |                                                                | 1.5            |              |   |
|                                        |                                       |                                                                                                    |                               |              |                                                                |                |              |   |
|                                        |                                       |                                                                                                    |                               |              |                                                                |                |              |   |
|                                        |                                       |                                                                                                    |                               | 1 2 1 1 1 1  |                                                                |                |              |   |

1.5.4. การยืมเสร็จสิ้น ผู้ใช้บริการควรตรวจสอบความเรียบร้อยของตัวเล่มทรัพยากรสารสนเทศก่อน
ออกจากหอสมุดกลาง หากพบความชำรุดเสียหาย ให้แจ้งแก่เจ้าหน้าที่ทันที หากออกจากหอสมุดกลางแล้ว
และเมื่อถึงกำหนดส่งคืน เจ้าหน้าที่พบความชำรุดเสียหาย ถือว่าเป็นความรับผิดชอบของผู้ยืม

### 1.6. การคืนทรัพยากรสารสนเทศที่หอสมุดกลาง

1.6.1. ส่งคืนทรัพยากรสารสนเทศให้แก่เจ้าหน้าที่ และแจ้งชื่อนามสกุลผู้ใช้บริการ

1.6.2. เจ้าหน้าที่จะตรวจสอบความเรียบร้อยของทรัพยากรสารสนเทศ และสแกนบาร์โค้ด

เพื่อตรวจสอบวันกำหนดส่ง และค่าปรับการคืนเกินกำหนด

| Quick return by Barcode |   |                              |
|-------------------------|---|------------------------------|
| P8051050                | ٩ | สแกนบารํโค้ดเพื่อคืนทรัพยากร |

1.6.3. หากคืนทรัพยากรเลยวันกำหนดส่ง เจ้าหน้าที่จะแจ้งให้ผู้ยืมทราบ และทำการชำระค่าปรับ

| On going ci   | rculation                                                                                    |            |        |     |   | Bor          | วยี่อารดีแลยว์เ                                                                                  | ရိိဂရမျ    | ada        |     |
|---------------|----------------------------------------------------------------------------------------------|------------|--------|-----|---|--------------|--------------------------------------------------------------------------------------------------|------------|------------|-----|
| Total Fee     | 960                                                                                          | 960        |        |     |   |              |                                                                                                  | มาเกม      | พยุ่ง      |     |
| Paid          | 0                                                                                            |            |        |     |   | କ କ<br>84    | ะปรากฏข้อมูลค่า                                                                                  | เปรีบที่เ  | มู่ใช้บริ  | การ |
| Change        | 0                                                                                            |            |        |     |   | PB051050     | ດາວທີສະນາລົວນີ້ວິດປ່ວະລຳເຮັດາທດາວຈັດຕາວ<br>ເວັດທຸ່ງຂອງສຸດາເທີ່ແນງ ວະດັນດາວທີ່ດານານັ້ນ<br>ທີ່ສຽງນ | 2021-12-14 | 2021-12-28 | •   |
| Confirm       | Confirm Clear                                                                                |            |        |     |   |              | ตุมีอนักศึกษาระดับปริญญาตรี สถาบัน<br>บัณฑ์ตาลัตาะศึลป์ ประจำปีการศึกษา 2560                     | 2021-12-24 | 2022-01-07 | •   |
| Search In : G | ∎ Book ⊖ Magazine ⊖<br>∎ Barcode ⊖ Title                                                     | CD/DVD     |        |     | _ | Showing 1 to | 2 of 2 entries                                                                                   |            |            | 1   |
| Product be    | arcode                                                                                       |            |        |     | ٩ |              |                                                                                                  |            |            |     |
| Barcode       | Title                                                                                        | Due Date   | Туре   | Fee |   |              |                                                                                                  |            |            |     |
| P8051050      | การทัพหาตัวนี้วัด<br>ประสิทธิภาพการจัดการ<br>เรียนรู้ของสถาทศึกษา<br>รรดับการศึกษากับกันธุรร | 2021-12-28 | return | 960 |   |              |                                                                                                  |            |            |     |

1.6.4. เมื่อตรวจเช็คและชำระค่าปรับเสร็จสิ้น เจ้าหน้าที่จะเก็บหนังสือ และออก

ใบเสร็จรับเงินให้แก่ผู้ใช้บริการ

**2. Facebook Page : หอสมุดกลาง สถาบันบัณฑิตพัฒนศิลป์** เป็นหนึ่งในช่องทางออนไลน์ของ หอสมุดกลาง สบศ. ที่มีไว้สำหรับประชาสัมพันธ์ นำเสนอข้อมูลข่าวสารต่างๆ รวมถึงแนะนำวิธีการใช้งาน เว็บไซต์ https://elibrary.bpi.ac.th/ หากผู้ใช้มีข้อสงสัยสามารถทักแชท Inbox เข้ามาติดต่อสอบถามกับทางเพจได้

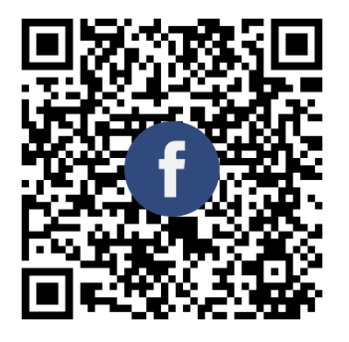

Facebook Page : หอสมุดกลาง สถาบันบัณฑิตพัฒนศิลป์

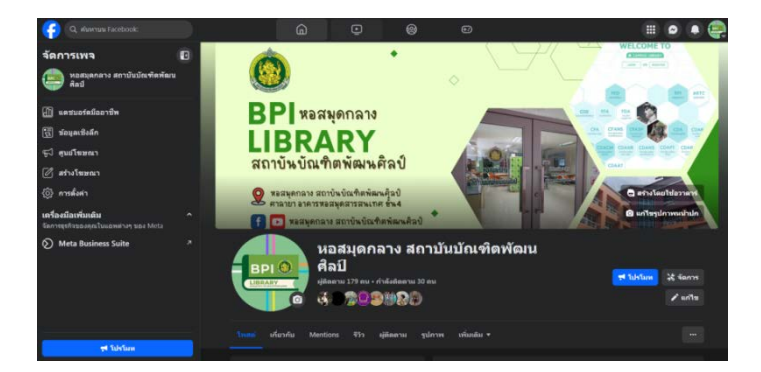

**3. Youtube Channel: หอสมุดกลาง สถาบันบัณฑิตพัฒนศิลป์** (@Lib\_bpi) เป็นช่องทางที่ หอสมุดกลาง สบศ.ได้เปิดให้บริการเพื่อเป็นช่องทางสำหรับผู้รับบริการสามารถเลือกใช้บริการที่เพิ่มขึ้นได้ จาก ช่องทางอื่นๆ ที่กำหนดไว้แล้ว โดยช่องทางนี้จะเป็นการรวบรวมคลิปวิดีโอต่างๆ ที่หอสมุดกลางได้จัดทำขึ้น ประกอบด้วยคลิปวิดีโอที่เป็นสาธารณะและไม่เป็นสาธารณะ

 คลิปวิดีโอที่ไม่เป็นสาธารณะ เป็นคลิปที่บรรณารักษ์จัดทำขึ้นเพื่อรวบรวมขั้นตอนการทำงานต่างๆ ของหอสมุดกลาง เพื่อเป็นแนวทางสำหรับผู้ปฏิบัติงาน คนที่สามารถรับชมได้จะจำกัดเฉพาะคนที่มีลิ้งก์ หรือ ผู้ปฏิบัติงานเท่านั้น

- คลิปวิดีโอที่เป็นสาธารณะ เป็นคลิปที่สามารถเผยแพร่ได้ โดยเนื้อหาส่วนใหญ่ที่หอสมุดกลางได้ อัพโหลดขึ้น จะเป็นการแนะนำใช้งานเว็บไซต์ https://elibrary.bpi.ac.th/

ปัจจุบันยังมีจำนวนคลิปวิดีโอในช่องทางนี้จำนวนน้อย ซึ่งหอสมุดกลางจะเพิ่มจำนวนคลิปให้มีจำนวนที่ มากขึ้นต่อไป

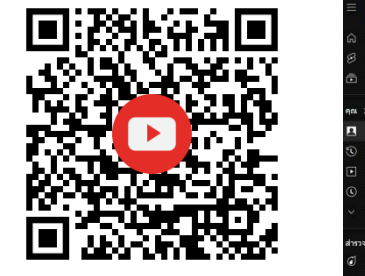

Youtube: หอสมุดกลาง สถาบันบัณฑิตพัฒนศิลป์

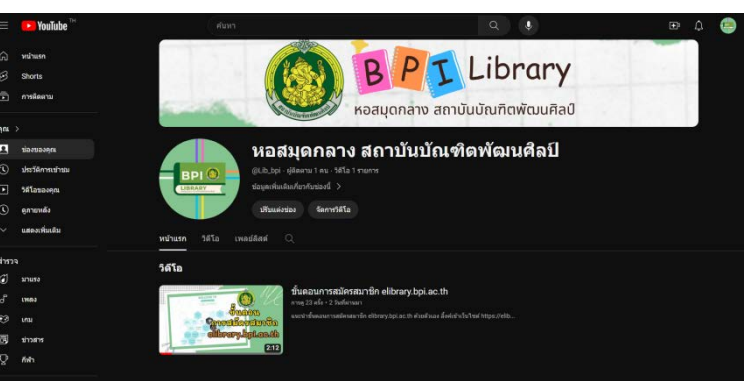

| ≡    | 🕨 Studio                    |                               | 🔍 คับมาในช่อง                                                                                                    |                  | 0         | สร้าง 🤤                    |  |  |  |
|------|-----------------------------|-------------------------------|----------------------------------------------------------------------------------------------------|------------------|-----------|----------------------------|--|--|--|
|      |                             | เนื้อหาของช่อง                |                                                                                                    |                  |           |                            |  |  |  |
|      |                             | ຳຕົໂລ Shorts                  | การถ้ายทอดสด เพลย์ลิสต์ พอดแดง                                                                                    | เด่ การโปรโมต    |           |                            |  |  |  |
|      | 121121201                   |                               |                                                                                                    |                  |           |                            |  |  |  |
| waas | ดกลาง สถาบันบัณฑิตพัฒนศัลป์ | 🔲 รศาอ                        |                                                                                                    |                  |           | วันพี่ 🔶                   |  |  |  |
| 88   | แดชบอร์ด                    |                               | ขั้นตอนการสมัครสมาชิก elibrary.bpi.ac.th                                                                          | 🛞 สาธารณะ        | ลิขสิทธิ์ | 16 ม.ค. 2024               |  |  |  |
|      | เนื้อหา                     | Scotlastinita<br>discord 2:12 | แนะนำขึ้นคอนการสมัครสมาชิก elibrary.bpi.ac.th ด้วยด้ว<br>เอง ลิ้งค์เข้าเว็บไซด์ https://elibrary.bpi.ac.th/ ปล.ตอ |                  |           | เพยแพร์แล้ว                |  |  |  |
| 16   | ข้อมูลวิเคราะห่             |                               | วิธีใช้เครื่องสแกน หอสมุดกลาง สบศ.                                                                                | 🗢 ไม่เป็นสาธารณะ | ងដើ       | 8 ม.ศ. 2024                |  |  |  |
| Ę    | ความคิดเห็น                 | 7:483                         | รธรรมหรองสถาน หงสมุดหลาง สายค. 0.00 รธรรมหรอง<br>สถาน พอสมุดกลาง สบศ. 4:39 วิธีแปลงไฟล์รูป เป็นไฟ                 |                  |           | 201948443                  |  |  |  |
|      | ดำบรรยาย                    | - AND THE PARTY OF            | ชั้นตอนลงทะเบียนสิ่งพิมพ์ต่อเนื่อง หอสมุดกลาง สบศ.<br>0:00 เกริ่มป่า 2:00 step1 การองรับระบบสารบรรณ 9:30          | 🗢 ไม่เป็นสาธารณะ | ไม่มี     | 2 ม.ศ. 2024<br>สัปโหลดแล้ว |  |  |  |
| 0    | อิทสินส์                    | 0 1:01:03                     | step2 การลงพะเป็ยนใน e-library bpi 29:55 step3 การ                                                                |                  |           |                            |  |  |  |
| 9    |                             |                               |                                                                                                    |                  |           | ∜านวนแถวต่อหน้า: 30        |  |  |  |

<u>4. Email: library@bpi.mail.go.th</u> เป็นอีกหนึ่งช่องทางของหอสมุดกลาง สถาบันบัณฑิตพัฒนศิลป์ ที่ผู้ใช้สามารถติดต่อสอบถามได้

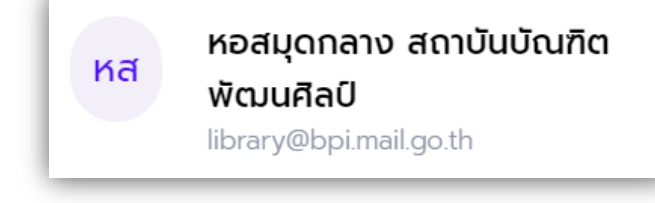

5. Application: BPI E-Library เป็นช่องทางการให้บริการห้องสมุดออนไลน์ของหอสมุดกลาง สถาบันบัณฑิตพัฒนศิลป์ ที่อำนวยความสะดวกการใช้งานสำหรับผู้ใช้ ผ่านทาง Mobile (โมบาย), Teblet (แท็บเล็ต) หรืออุปกรณ์เคลื่อนที่ ซึ่งสามารถใช้งานได้ทั้ง 2 ระบบ ได้แก่ IOS และ Android โดยมี ขั้นตอนการดาวน์โหลด ดังนี้

> 5.1 สำหรับผู้ใช้ระบบ IOS สามารถดาวน์โหลดผ่าน App Store 🏹 ค้นหาด้วยคำว่า..."bpi e-library"

| พลเตอร 🗸     | Q bpi e-library |
|--------------|-----------------|
| Q bpi e-libr | ary             |

จะปรากฏหน้าตาแอป "BPI E-Library" ที่เป็นสีเขียว ดังภาพ

| ฟิลเตอร์ 🗸 🔍 bpi e-library | 🕲 ສກເ                                                                     |
|----------------------------|---------------------------------------------------------------------------|
|                            | BPIE-Library     GET       widda     ************************************ |
|                            |                                                                           |
|                            |                                                                           |

ให้แตะ GET เพื่อดาวน์โหลดแอป จากนั้นใช้ Touch ID Touch ID to Install

- ถ้าเปิดใช้ Touch ID ไว้ใน App Store พอสแกน Touch ID แล้วจะเริ่มดาวน์โหลดแอปลง iPhone หรือ iPad ทันที

- ถ้าไม่ได้เปิดใช้ Touch ID ไว้ใน App Store หรือ iPhone/iPad ไม่รองรับ Touch ID ให้ ใส่รหัสผ่าน Apple ID แทน แล้วแตะ Install ตอนที่ขึ้น

รอจนแอปดาวน์โหลดเสร็จ เมื่อแอปเริ่มดาวน์โหลด จะขึ้นสี่เหลี่ยม 💿 พร้อมวงกลมบอก ความคืบหน้า โผล่มาทางขวาของหน้าจอ พอครบวง นั่นแปลว่าแอปดาวน์โหลดเสร็จแล้ว

แตะ "OPEN" หรือ "เปิด" ที่เคยเป็นปุ่ม 📴 หรือ "รับ" เพื่อเปิดแอปนั้นขึ้นมา หรือ เปิดแอปโดยแตะไอคอน 🧕 ที่หน้า Home ของ iPhone หรือ iPad

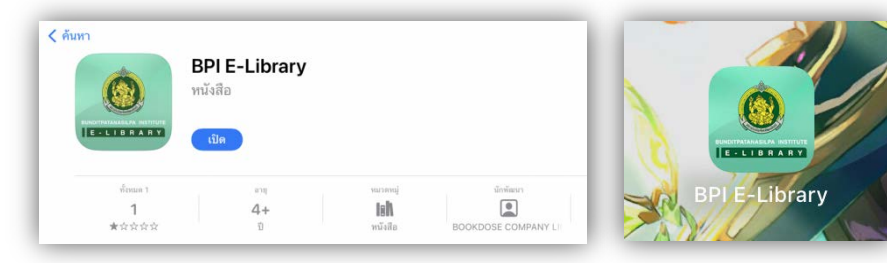

| 5.2 สำหรับผู้ใช้ระเ | ม <sub>ั</sub> บ Andr | oid                          |                 |
|---------------------|-----------------------|------------------------------|-----------------|
| สามารถดาวน์โหลด     | แอปผ่าน I             | Play Store 🕨 ค้นหาด้วยคำว่า' | "bpi e-library" |
|                     | ÷                     | bpi e-library                | ×               |
|                     | Ð                     | bpi e-library                |                 |

จะปรากฏหน้าตาแอป "BPI eLibrary" ที่เป็นสีเขียว ดังภาพ

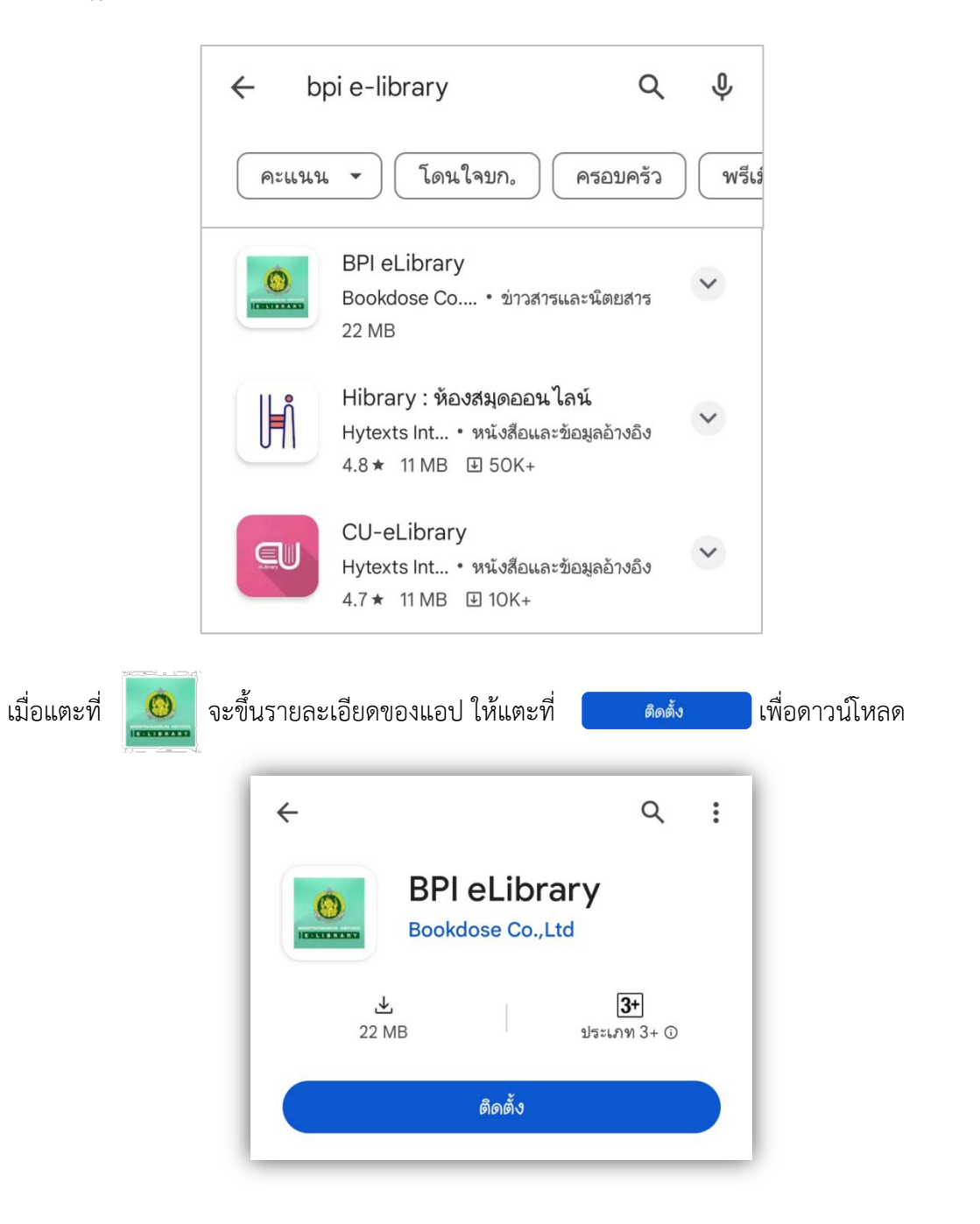

รอจนแอปดาวน์โหลดเสร็จ พอแอปเริ่มดาวน์โหลด จะขึ้นวงกลมบอกความคืบหน้าการดาวน์โหลด พอครบวง ก็แปลว่าแอปดาวน์โหลดเสร็จแล้ว ถือว่าติดตั้งสำเร็จ

| แตะ 🕠<br>ไอคอน 🚺 ที่หน้า Home ขอ                           | ที่เคยเป็นปุ่ม 📃<br>งโทรศัพท์ | <sub>ติดตั้ง</sub> เพื่อเปิด | แอปขึ้นมา หรือเปิดแอปโ        | โดยแตะ |
|------------------------------------------------------------|-------------------------------|------------------------------|-------------------------------|--------|
| <b>+</b>                                                   | ۹ :                           | <del>~</del>                 | ۹                             | :      |
| -<br>BPI eLibra<br>1% ของ 22.55 MB<br>⊙ ยืนยันโดย Play Pro | ry                            | Bo<br>Bo                     | PI eLibrary<br>okdose Co.,Ltd |        |
| ยกเลิก                                                     | เปิด                          | ถอนการติดตั้                 | ง เปิด                        |        |
|                                                            | BPI el                        | BRARY<br>Library             |                               |        |

# ช่องทางให้บริการ ทั้ง Walk in และ e - Service

- 1. หอสมุดกลาง สถาบันบัณฑิตพัฒนศิลป์ ศาลายา อาคารหอสมุดสารสนเทศ ชั้น 4
- 2. เว็บไซต์ https://elibrary.bpi.ac.th/
- 3. Facebook Page : หอสมุดกลาง สถาบันบัณฑิตพัฒนศิลป์
- 4. Youtube Channel: หอสมุดกลาง สถาบันบัณฑิตพัฒนศิลป์
- 5. Email: library@bpi.mail.go.th
- 6. Application : BPI E-Library

#### ค่าธรรมเนียม

ตามประกาศสถาบันบัณฑิตพัฒนศิลป์ เรื่อง ค่าปรับ ค่าเสียหาย และค่าธรรมเนียมการใช้บริการ หอสมุดกลาง พ.ศ. 2565 รายละเอียดตาม QR Code

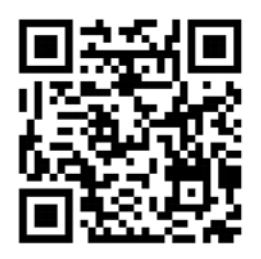

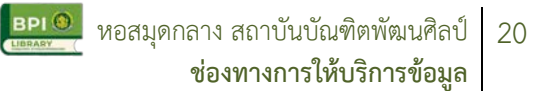

# กฎหมายที่เกี่ยวข้อง

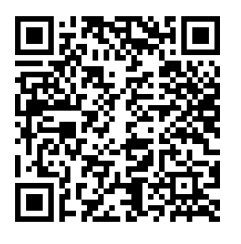

 1. ข้อบังคับสถาบันบัณฑิตพัฒนศิลป์ ว่าด้วยการใช้บริการหอสมุดกลาง สถาบันบัณฑิตพัฒนศิลป์ พ.ศ. 2565

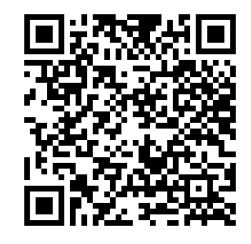

 ประกาศสถาบันบัณฑิตพัฒนศิลป์
เรื่อง การบริหารจัดการหอสมุดกลาง พ.ศ. 2565

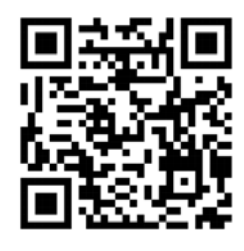

3. ประกาศสถาบันบัณฑิตพัฒนศิลป์
เรื่อง ค่าปรับ ค่าเสียหาย และ
ค่าธรรมเนียมการใช้บริการ
หอสมุดกลาง พ.ศ. 2565